# **INSTRUCCIONES PARA LA INSCRIPCIÓN Y ENVÍO DE TRABAJOS**

## INSCRIPCIÓN

Para realizar la inscripción, pulsa el botón Inscribirse que aparece en la página web eventos.unizar.es/go/concursoestadistica. Aparecerá la siguiente pantalla (**Pantalla 1**).

#### PANTALLA 1

| • de inscripciones Datos personales |                                  | Revisión             |                              | Confirm         | Confirmación        |  |
|-------------------------------------|----------------------------------|----------------------|------------------------------|-----------------|---------------------|--|
| Recuerda que puedes inscr           | ibir a varias personas en el mis | mo proceso. Por segu | uridad, tienes 30 minutos pa | ara completar l | cinscripción.       |  |
| Nombre                              |                                  | Disponible durante   |                              |                 | Nº de inscripciones |  |
| Inscripción                         |                                  | 67 días              |                              |                 | 1 -                 |  |

<u>Si la inscripción la realiza el estudiante</u> debe inscribirse tan solo UNO DE LOS MIEMBROS DEL EQUIPO participante en el concurso, por tanto se debe indicar que el Nº de inscripciones es 1.

<u>Si la inscripción la realiza el tutor</u>, puede inscribir a todos los grupos con los que participa de una vez, indicando en Nº de inscripciones el número de grupos que va a inscribir.

### PANTALLA 2

| Nº de in  | scripciones                                                                | Datos personales              |                       | Confirmación |
|-----------|----------------------------------------------------------------------------|-------------------------------|-----------------------|--------------|
|           |                                                                            |                               |                       |              |
|           |                                                                            |                               |                       |              |
| allana la | · · · ·                                                                    |                               |                       |              |
| ellena lo | s formularios correspondientes para que pi                                 | odamos tramitar tu solicitud. |                       |              |
| enena lo  | s formularios correspondientes para que p                                  | odamos tramitar tu solicitud. |                       |              |
| nscripcio | s tormularios correspondientes para que pi<br>in #1                        | odamos tramitar tu solicitud. |                       |              |
| nscripcio | s formularios correspondientes para que p<br>on #1<br>Nombre del asistente | damos tramitar tu solicitud.  | 👃 Apellidos del asisi | ente         |

### En la pantalla 2:

<u>Si la inscripción la realiza el estudiante</u> este debe introducir su nombre (*Nombre del asistente*), sus dos apellidos (*Apellidos del asistente*) y el correo electrónico (*Correo electrónico del asistente*).

<u>Si la inscripción la realiza el tutor</u>, debe introducir para cada uno de los equipos los datos **de uno de los miembros del equipo concursante**, es decir, nombre del estudiante (*Nombre del asistente*), sus dos apellidos (*Apellidos del asistente*) y el correo electrónico del estudiante (*Correo electrónico del asistente*).

En ambos casos se debe completar el formulario de inscripción del equipo indicando:

- la Categoría en la que se participa,
- el título del trabajo,
- nombre, apellidos y dirección de correo electrónico del tutor,
- nombre y apellidos del resto de concursantes, y
- nombre y dirección completa del centro de estudios.

Tras pulsar el botón **Finalizar recibirás en la dirección de correo electrónico indicada** (*Correo electrónico del asistente*) un mensaje de bienvenida y otro con el asunto **Aquí están tus entradas**. En la parte inferior de este último pulsa el botón **Activar cuenta** en el que crearás la **contraseña** que deberás utilizar posteriormente para enviar el trabajo. Pulsa el botón **Aceptar el alta**.

### **ENVÍO DE TRABAJOS**

En la pestaña **Envío de trabajos**, pulsa **Acceder** y en la parte inferior derecha de la pantalla que aparece (**USUARIOS EXTERNOS**), escribe la dirección de correo y la contraseña que recibiste en el mensaje de Bienvenida. Si has olvidado tu contraseña, pulsa ¿Olvidaste tu contraseña? para recibir una nueva.

| Universidad<br>Zaragoza <u>eventos</u>                                                         | INICIO BUSCAR ACCEDER                                                                        |
|------------------------------------------------------------------------------------------------|----------------------------------------------------------------------------------------------|
| Concurso Incubadora de Sondeos y E                                                             | xperimentos                                                                                  |
| j <mark>Crea tu cuenta!</mark><br>Completa el siguiente formulario para crear una nueva cuenta | UNIVERSIDADES: CON TU CUENTA @UNIZAR.ES<br>Haz clic en el siguiente botón para identificarte |
| Nombre                                                                                         | Iniciar identificación UNIZAR                                                                |
| Apellidos<br>Correo electrónico                                                                | No cierres esta ventana hasta no haber finalizado el proceso.                                |
| Contraseña                                                                                     |                                                                                              |
| Confirmar contraseña No soy un robot                                                           | USUARIOS EXTERNOS<br>Introduce tu correo electrónico y contraseña                            |
|                                                                                                |                                                                                              |
| reCAPTCHA<br>Privacidad - Condiciones                                                          | Correo electrónico Contraseña                                                                |

Antes de proceder a adjuntar el trabajo:

- 1. Recuerda el título del trabajo que has indicado al realizar la inscripción y
- 2. asegúrate de que tu trabajo está guardado en un archivo en formato pdf.

En la pantalla que aparece escribe el **título de tu trabajo** en la casilla *Título de documento*, deja seleccionada la opción *Paper* y pulsa el botón Enviar archivo para buscar y seleccionar en tu ordenador el archivo que contiene el trabajo. A continuación, basta que rellenes los campos obligatorios escribiendo en *Nombre y apellidos del autor* **el nombre y apellidos de la persona que realizó la inscripción** y a continuación su correo electrónico. Pulsa Continuar y espera a que aparezca el mensaje de que el archivo se ha enviado con éxito.

| Envio de archivos  |                                                            |        | Primer autor:                                |
|--------------------|------------------------------------------------------------|--------|----------------------------------------------|
| Temática de la cor | municación                                                 |        | Nombre y apellidos del autor (Obligatorio)   |
|                    | Trabajos del Concurso Incubadora de Sondeos y Experimentos | -      | Correo electrónico de contacto (Obligatorio) |
| Titulo del documer | nto                                                        |        | I                                            |
|                    |                                                            |        | Nombre publicado del autor (Opcional)        |
| Tipo de documento  | o                                                          |        | Ej: Garcia-Martínez, J                       |
|                    | ۲                                                          | Paper  | Identificador Investigador (Opcional)        |
|                    | 0                                                          | Poster | Ej: ORCID / ISN8 / VIAF / Otros              |
| Comunicación oral  | 0                                                          |        | Filiación del autor (Opcional)               |
|                    | 0                                                          | Otro   | ABadir filianian                             |
| Comunicación       | Emvlar archivo                                             |        | Añadir autor                                 |
|                    |                                                            |        |                                              |
|                    |                                                            |        | Continuar                                    |